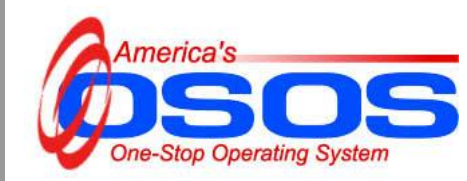

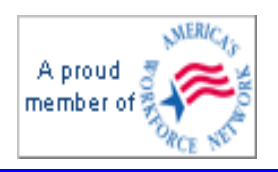

## **OSOS Supervisory Information**

OSOS user accounts require that supervisory staff be identified to use the functions described below, which can be done at the time accounts are set up or added at a later date. Supervisory staff persons who use OSOS must log into OSOS and click on **Staff Detail**.

## Staff Inboxes

Supervisors can view staff inboxes of the OSOS users they supervise by clicking on the drop-down at the bottom of the Inbox screen and then click on the **View** button.

Note: this is especially useful for monitoring customers once assigned to a staff person who is no longer employed at the One Stop or using OSOS.

| CUSTOMER P |                                                      | PRO        | VIDER       | EMPLOYER    |                    | STAFF | HELP                        |                           |   |  |
|------------|------------------------------------------------------|------------|-------------|-------------|--------------------|-------|-----------------------------|---------------------------|---|--|
|            | Staff Detai                                          | i          | Logout      |             | Preferences        |       |                             |                           |   |  |
|            |                                                      |            |             |             |                    |       |                             |                           |   |  |
| -          |                                                      |            |             |             |                    |       |                             |                           |   |  |
| Int        | INDOX Referrals In Fund Approval Test One            |            |             |             |                    |       |                             |                           |   |  |
| Aβ         | Appointments and Reminders for Monday, June 18, 2007 |            |             |             |                    |       |                             |                           |   |  |
|            |                                                      |            |             |             |                    |       |                             |                           |   |  |
|            | Start Date                                           | End Date   | Start Time  | End Time    | Name               |       | Event                       | Description               | 1 |  |
|            | 09/07/2006                                           | 09/07/2006 | 12:00 am    | 12:00 am    | Training, Green10  |       | Reminder                    | Objective/Services review |   |  |
|            | 09/07/2006                                           | 09/07/2006 | 12:00 am    | 12:00 am    | Wallstreet, Tomas  |       | Reminder                    | Objective/Services review |   |  |
|            | 09/07/2006                                           | 09/07/2006 | 12:00 am    | 12:00 am    | TRAINING, BLUE10   |       | Reminder                    | Objective/Services review |   |  |
|            | 08/29/2006                                           | 08/29/2006 | 12:00 am    | 12:00 am    | figueroa, wendelly |       | Reminder                    | Objective/Services review |   |  |
|            | 08/29/2006                                           | 08/29/2006 | 12:00 am    | 12:00 am    | figueroa, wendelly |       | Reminder                    | Objective/Services review |   |  |
|            | 09/07/2006                                           | 09/07/2006 | 12:00 am    | 12:00 am    | Wallstreet, Tomas  |       | Reminder                    | Objective/Services review |   |  |
|            | 09/07/2006                                           | 09/07/2006 | 12:00 am    | 12:00 am    | Wallstreet, Tomas  |       | Reminder                    | Objective/Services review |   |  |
|            | 09/07/2006                                           | 09/07/2006 | 12:00 am    | 12:00 am    | doe, john          |       | Reminder                    | Objective/Services review |   |  |
|            | 09/07/2006                                           | 09/07/2006 | 12:00 am    | 12:00 am    | Wallstreet, Tomas  |       | Reminder                    | Follow up                 |   |  |
|            | 08/31/2006                                           | 08/31/2006 | 12:00 am    | 12:00 am    | figueroa, wendelly |       | Reminder                    | Follow up                 |   |  |
|            | 08/30/2006                                           | 08/30/2006 | 12:00 am    | 12:00 am    | figueroa, wendelly |       | Reminder                    | Follow up                 |   |  |
|            | 09/07/2006                                           | 09/07/2006 | 12:00 am    | 12:00 am    | Wallstreet, Tomas  |       | Reminder                    | Follow up                 |   |  |
|            | 09/07/2006                                           | 09/07/2006 | 12:00 am    | 1 Test5, NY | <u>с і т</u>       |       | Reminder                    | Follow up                 |   |  |
|            | 09/07/2006                                           | 09/07/2006 | 12:00 am    | 1 DYCD, BA  | ATCH               |       | Reminder                    | Follow up                 |   |  |
|            | 09/03/2005                                           | 09/03/2005 | 12:00 am    | 1 SBS, BAT  | CH<br>Version SBS  |       | Reminder                    | Follow up                 |   |  |
|            | 09/03/2005                                           | 09/03/2005 | 12:00       | 1 DYCD Co   | nversion, DYCD     |       | Pominder                    | Follow up                 |   |  |
|            | 09/03/2005                                           | 09/03/2005 | 12:00       | 1 Conversio | n, Suffolk         |       | minder                      | Follow up                 |   |  |
|            | 09/03/2005                                           | 09/03/2005 | 12:00       | 1 Test5, NY |                    |       | minder                      | Follow up                 |   |  |
| Test8, NY  |                                                      |            |             | C           | ail                | nt    |                             |                           |   |  |
|            |                                                      |            |             | Malinak A   | U<br>Apple Jack    | - 1   |                             |                           |   |  |
|            |                                                      |            | Save Refres | h Test7, NY | <u>с</u>           | 1     | /iew Return to Supervisor L | ists                      |   |  |

To update the currently logged in user's Inbox, click on the **Refresh** button to the left of the drop-down list. To quickly return to your own listed information, click the **Return to Supervisor Lists** button.

1

## **Referrals In Tab**

The Referrals In tab is where an electronic Interagency Referral is received and accepted or denied, and assigned to a staff member for follow-up.

Electronic Interagency Referral is a function of OSOS, which requires the designation of a supervisory recipient in each office. Adjustments to staff accounts may have to occur for the functionality to work appropriately.

It is strongly recommended that local areas that plan to use the Interagency Referral function develop a local strategy and agreement about how it will be used.

The following graphic shows a number of interagency referrals in the Referrals In box. The columns display the Date, the Referred From office, the OSOS ID number of the customer, the customers' Name, the Reason for Referral, and the Outcomes, all of which can be sorted by clicking on the gray column headings.

|   | cus                                                  | TOMER PRO                | VIDER       | EMPLOYER            | STAFF HELP                             |          |  |  |  |
|---|------------------------------------------------------|--------------------------|-------------|---------------------|----------------------------------------|----------|--|--|--|
|   | Staff Detai                                          | Logout                   |             | Preferences         |                                        |          |  |  |  |
|   |                                                      |                          |             |                     |                                        |          |  |  |  |
| 6 | Inbox Referrals In Fund Approval Test One            |                          |             |                     |                                        |          |  |  |  |
| Ľ | Date                                                 | Referred From            | OSOS ID     | Name                | Reason for Referral                    | Outcome  |  |  |  |
| L | 03/07/2003                                           | Newburgh Career Cente    | NY000046245 | Malinak, Baby       | Needs real help.                       | Denied 📩 |  |  |  |
| Г | ] 10/15/2003                                         | LABOR PLANNING CEN       | NY000083438 | NC Veteran, Eleven  | Training for computer skills           | Active   |  |  |  |
| Г | ] 10/15/2003                                         | LABOR PLANNING CEN       | NY000084098 | NC Veteran, Eight   | cdia                                   | Active   |  |  |  |
| Г | ] 10/15/2003                                         | LABOR PLANNING CEN       | NY000084002 | NC Vet2, Eleven     | Explore funding for education.         | Active   |  |  |  |
| Г | ] 10/16/2003                                         | LABOR PLANNING CEN       | NY000084002 | NC Vet2, Eleven     | Obtain information on education, finan | Active   |  |  |  |
| Г | 01/16/2004                                           | LABOR PLANNING CEN       | NY000105558 | Stabenow, Dana      | test                                   | Active   |  |  |  |
| Г | 08/12/2004                                           | WIA Central Security Uni | NY000063926 | Malinak, Caddyshack | because                                | Active   |  |  |  |
| Г | 01/10/2005                                           | Middletown Career Cent   | NY000086112 | Tester, Cole        | testing the system                     | Active   |  |  |  |
| Г | 02/09/2005                                           | ONEONTA                  | NY000060745 | BRISETTE, PETER     | TESTING.                               | Denied   |  |  |  |
| Г | 03/17/2005                                           | LABOR PLANNING CEN       | NY000064990 | VETERAN1, JOSE      | Dislocated                             | Active   |  |  |  |
| Г | 03/24/2005                                           | ALBANY                   | NY000063893 | Master, Mac         | testing.                               | Active   |  |  |  |
| Г | 11/17/2005                                           | LOCKPORT                 | NY000103952 | el Firda, Otto      | test 3.5.02                            | Active   |  |  |  |
| Г | 02/17/2006                                           | Newburgh Career Cente    | NY000145783 | Bird1, Tweety1      | to moshe                               | Active   |  |  |  |
| Е | 02/27/2006                                           | Newburgh DoES            | NY000145783 | Bird1, Tweety1      | to moshe                               | Active   |  |  |  |
|   | Staff Assignment Assign Detail Print Customer Detail |                          |             |                     |                                        |          |  |  |  |
|   | Save Refresh View Return to Supervisor Lists         |                          |             |                     |                                        |          |  |  |  |

To accept or deny a referral, click on the check box next to the customer and click on Detail.

|   |     | CUS         | TOMER PRO                | VIDER       | EMPLOYER            | STAFF HELP                             |          |   |  |  |
|---|-----|-------------|--------------------------|-------------|---------------------|----------------------------------------|----------|---|--|--|
|   |     | Staff Detai | Logout                   |             | Preferences         |                                        |          |   |  |  |
| I |     |             |                          |             |                     |                                        |          |   |  |  |
|   |     |             |                          |             |                     |                                        |          |   |  |  |
| ł | Int |             | Fund Approval Test       | One         | 1                   |                                        |          |   |  |  |
|   |     | Date        | Referred From            | OSOS ID     | Name                | Reason for Referral                    | Outcome  |   |  |  |
|   |     | 03/07/2003  | Newburgh Career Cente    | NY000046245 | Malinak, Baby       | Needs real help.                       | Denied   |   |  |  |
|   |     | 10/15/2003  | LABOR PLANNING CEN       | NY000083438 | NC Veteran, Eleven  | Training for computer skills           | Active   |   |  |  |
|   |     | 10/15/2003  | LABOR PLANNING CEN       | NY000084098 | NC Veteran, Eight   | cdla                                   | Active   |   |  |  |
|   |     | 10/15/2003  | LABOR PLANNING CEN       | NY000084002 | NC Vet2, Eleven     | Explore funding for education.         | Active   |   |  |  |
|   |     | 10/16/2003  | LABOR PLANNING CEN       | NY000084002 | NC Vet2, Eleven     | Obtain information on education, final | n Active |   |  |  |
|   |     | 01/16/2004  | LABOR PLANNING CEN       | NY000105558 | Stabenow, Dana      | test                                   | Active   |   |  |  |
| ł |     | 08/12/2004  | WIA Central Security Uni | NY000063926 | Malinak, Caddyshack | because                                | Assigned |   |  |  |
|   | ⊡   | 01/10/2005  | Middletown Career Cent   | NY000086112 | Tester, Cole        | testing the system                     | Active   |   |  |  |
| 1 |     | 02/09/2005  | ONEONTA                  | NY000060745 | BRISETTE, PETER     | TESTING.                               | Denied   |   |  |  |
|   |     | 03/17/2005  | LABOR PLANNING CEN       | NY000064990 | VETERAN1, JOSE      | Dislocated                             | Active   |   |  |  |
|   |     | 03/24/2005  | ALBANY                   | NY000063893 | Master, Mac         | testing.                               | Active   |   |  |  |
|   |     | 11/17/2005  | LOCKPORT                 | NY000103952 | el Firda, Otto      | test 3.5.02                            | Active   |   |  |  |
|   |     | 02/17/2006  | Newburgh Career Cente    | NY000145783 | Bird1, Tweety1      | to moshe                               | Active   |   |  |  |
|   |     | 02/27/2006  | Newburgh DoES            | NY000145783 | Bird1, Tweety1      | to moshe                               | Active   |   |  |  |
|   |     |             |                          |             |                     |                                        |          |   |  |  |
|   |     |             |                          |             |                     |                                        |          |   |  |  |
|   |     |             |                          |             |                     |                                        |          |   |  |  |
|   |     |             |                          |             |                     |                                        |          |   |  |  |
| I |     |             |                          |             | _                   |                                        |          | - |  |  |
|   |     |             | Staff Assignment         |             | - Assian D          | etail Brint Customer Detail            |          |   |  |  |
|   |     |             | otan Assignment          |             |                     |                                        |          |   |  |  |
|   |     |             |                          |             |                     |                                        |          |   |  |  |
|   |     |             | Save Refre               | sh          | ✓ View              | Return to Supervisor Lists             |          |   |  |  |

The Interagency Referral detail information will be displayed.

10/18/2007

| CUSTOMER PROVIDE                                           | EMPLOYER                            |   | HELP            |            |   |
|------------------------------------------------------------|-------------------------------------|---|-----------------|------------|---|
| Staff Detail                                               | rral Web Page Dialog                | × |                 |            |   |
| Inter-Agency Referra                                       |                                     |   |                 |            |   |
| Inbox Referrals In Fund                                    | 888-11-5555 OSOS ID NY000063926     |   |                 |            |   |
| Date Ref Last Name                                         | Malinak                             |   | ferral          | Outcome    |   |
| 03/07/2003 Newbur                                          | Caddyshack MI                       |   |                 | Denied 🔺   | 1 |
| 10/15/2003 LABOR Referral Date                             | 08/12/2004 Date of Birth 01/01/1986 |   | kills           | Active     |   |
| D 10/15/2003 LABOR Phone                                   |                                     |   |                 | Active     |   |
| D 10/15/2003 LABOR Address                                 | 22 Countryclub Drive                |   | cation.         | Active     |   |
| 10/16/2003 LABOR                                           |                                     |   | ducation, finan | Active     |   |
| 01/16/2004 LABOR City                                      | Bushwood                            |   |                 | Active     |   |
| U8/12/2004 WiA Cer     State     State                     | New York Zip 12240-1234             |   |                 | Active     |   |
| C 02/09/2005 Middleiu<br>C 02/09/2005 ONEON Referring Staf | VanValkenburg, Pat                  |   |                 | Denied     |   |
|                                                            | Department of Labor                 |   |                 | Active     |   |
| □ 03/24/2005 ALBANY Referring Office                       | WIA Central Security Unit           |   |                 | Active     |   |
| 11/17/2005 LOCKP( Phone                                    | Fxt                                 |   |                 | Active     |   |
| 02/17/2006 Newbur     Destination Agency                   |                                     |   |                 | Active     |   |
| 02/27/2006 Newbur      Destination Agency                  | Newburgh Career Center              |   |                 | Active     |   |
| Destination Once                                           |                                     |   |                 |            |   |
| Appointment Date<br>Reason Referrer                        |                                     |   |                 |            |   |
| riedson rielened                                           | because                             |   |                 |            |   |
|                                                            |                                     |   |                 |            |   |
| Referral Outcome                                           | <b>•</b>                            |   |                 |            | 7 |
| e .                                                        |                                     |   | tail            | -          | 1 |
|                                                            |                                     |   |                 |            |   |
|                                                            |                                     |   |                 |            |   |
|                                                            |                                     |   |                 |            |   |
| Rtaff ) (ap) (alkaphura, Par                               |                                     |   | curity: Doloto  | 05/22/2007 | 1 |
|                                                            | Ok Print Cancel                     |   | canty. Delete   | 03/23/2007 |   |

The referral must be accepted or denied by clicking on the Referral Outcome drop-down field. If the referral is being denied, a reason must be included in the text field below the Referral Outcome drop-down field. Once the choice is made, click on the OK button.

| • <u>Referral Outcome</u> | Accepted<br>Denied | ▼<br>▲<br>▼ |
|---------------------------|--------------------|-------------|
|                           | Ok Print Cancel    |             |

The Referrals In box is also where the electronic notices get displayed indicating customers who were referred by someone in the office of the logged-in supervisor, and denied by the destination office. Click on the inbox item to highlight and then the Detail button to see the Inter-Agency Referral details.

| CUSTOMER                  | PROVIDER              | EMPLOY                   | ER STAFF                |          | HELP                      |
|---------------------------|-----------------------|--------------------------|-------------------------|----------|---------------------------|
| Staff Detail              | Logout                | Preferences              |                         |          |                           |
|                           |                       |                          |                         |          |                           |
| Inhow Referrals In Fund   | Approval              |                          |                         |          |                           |
|                           | 🚰 Inter-Agency Refer  | ral Web Page Dialo       | g                       | X        | ferral Outcome            |
| ✓ 10/23/2003 W/A Cer      | Inter-Agency Referral |                          |                         |          | Denied A                  |
|                           | SSN                   | 999-99-7692              | OSOS ID NY005727        | 098      |                           |
|                           | Last Name             | Malinak                  | ]                       |          |                           |
|                           | First                 | Sluado                   | MI                      |          |                           |
|                           | Referral Date         | 10/23/2003               | Date of Birth 02/02/198 | 15       |                           |
|                           | Phone                 | 518-457-6586             |                         |          |                           |
|                           | Address               | 123 Fourth Street        |                         |          |                           |
|                           |                       |                          |                         |          |                           |
|                           | City                  | Oswego                   |                         |          |                           |
|                           | State                 | New York                 | Zip 12240               |          |                           |
|                           | Referring Staff       | Van Valkenburg, Pat      |                         |          |                           |
|                           | Referring Agency      | Department of Labor      |                         |          |                           |
|                           | Referring Office      | WIA Central Security Uni | it                      |          |                           |
|                           | Phone                 |                          | Ext                     |          |                           |
|                           | Destination Agency    | Department of Labor      |                         |          |                           |
|                           | Destination Office    | WIA Central Security Uni | it                      |          |                           |
|                           | Appointment Date      | Арро                     | intment Time            |          | <b>•</b>                  |
|                           | Reason Referred       | Needs help               |                         | <u> </u> |                           |
|                           |                       |                          |                         | -        |                           |
|                           | Referral Outcome      | Denied                   |                         |          |                           |
|                           | I don't like to       | o work.                  |                         | <b>A</b> |                           |
| Staff: Van Valkenburg, Pa |                       |                          |                         |          | curity: Delete 05/23/2007 |
|                           |                       |                          |                         |          |                           |
|                           |                       |                          |                         |          |                           |
|                           |                       | Dir Delate               | Canaal                  |          |                           |
|                           |                       | Prin Delete              | Cancel                  |          |                           |

To delete a denied Inter-Agency Referral, on the Referrals In tab, click on the denied referral to highlight the entry. Click the **Detail** button at the bottom of the Referrals In page. The Inter-Agency Referral pop-up window will appear. Click the **Delete** button on the bottom of the Inter-Agency Referral popup window. The referral will be deleted and the pop-up window will close. Click the **Save** button at the bottom of the screen.

## **Assignment of Incoming Referral**

An incoming referred customer can be assigned to a specific staff person by clicking on the customer to highlight, and then clicking on the **Staff Assignment** drop-down field.

| CUSTOMER PR                                                                                                    |                      | TOMER PRO                 | VIDER                                                                                                 | EMPLOYER                | STAFF HELP                             |            |  |  |  |  |
|----------------------------------------------------------------------------------------------------|----------------------|---------------------------|----------------------------------------------------------------------------------------------------|-------------------------|----------------------------------------|------------|--|--|--|--|
|                                                                                                    | Staff Detai          | Logout                    |                                                                                                    | Preferences             |                                        |            |  |  |  |  |
|                                                                                                    |                      |                           |                                                                                                    |                         |                                        |            |  |  |  |  |
|                                                                                                    |                      |                           |                                                                                                    |                         |                                        |            |  |  |  |  |
|                                                                                                    | Inbox Referrals      | In Fund Approval Test     | t One                                                                                                 |                         |                                        |            |  |  |  |  |
|                                                                                                    | Date Referred From ( |                           | OSOS ID                                                                                               | Name                    | Reason for Referral                    | Outcome    |  |  |  |  |
|                                                                                                    | 03/07/2003           | Newburgh Career Cente     | NY000046245                                                                                           | Malinak, Baby           | Needs real help.                       | Denied 🔺   |  |  |  |  |
|                                                                                                    | 10/15/2003           | LABOR PLANNING CEN        | NY000083438                                                                                           | NC Veteran, Eleven      | Training for computer skills           | Active     |  |  |  |  |
|                                                                                                    | 10/15/2003           | LABOR PLANNING CEN        | NY000084098                                                                                           | NC Veteran, Eight       | cdla                                   | Active     |  |  |  |  |
|                                                                                                    | 10/15/2003           | LABOR PLANNING CEN        | NY000084002                                                                                           | NC Vet2, Eleven         | Explore funding for education.         | Active     |  |  |  |  |
|                                                                                                    | 10/16/2003           | LABOR PLANNING CEN        | NY000084002                                                                                           | NC Vet2, Eleven         | Obtain information on education, finar | Active     |  |  |  |  |
|                                                                                                    | 01/16/2004           | LABOR PLANNING CEN        | NY000105558                                                                                           | Stabenow, Dana          | test                                   | Active     |  |  |  |  |
|                                                                                                    | 08/12/2004           | WIA Central Security Uni  | NY000063926                                                                                           | Malinak, Caddyshack     | because                                | Active     |  |  |  |  |
|                                                                                                    | 01/10/2005           | Middletown Career Cent    | NY000086112                                                                                           | Tester, Cole            | testing the system                     | Active     |  |  |  |  |
|                                                                                                    | 02/09/2005           | ONEONTA                   | NY000060745                                                                                           | BRISETTE, PETER         | TESTING.                               | Denied     |  |  |  |  |
|                                                                                                    | 03/17/2005           | LABOR PLANNING CEN        | NY000064990                                                                                           | VETERAN1, JOSE          | Dislocated                             | Active     |  |  |  |  |
|                                                                                                    | 03/24/2005           | ALBANY                    | NY000063893                                                                                           | Master, Mac             | testing.                               | Active     |  |  |  |  |
|                                                                                                    | 11/17/2005           | LOCKPORT                  | NY000103952                                                                                           | el Firda, Otto          | test 3.5.02                            | Active     |  |  |  |  |
|                                                                                                    | 02/17/2006           | Newburgh Career Cente     | NY000145783                                                                                           | Bird1, Tweety1 to moshe |                                        | Active     |  |  |  |  |
| 02/27/2006 Newburgh DoES NY000145783                                                                                      |                      | Bird1, Tweety1            | to moshe                                                                                              | Active                  |                                        |            |  |  |  |  |
|                                                                                                    |                      |                           |                                                                                                    |                         |                                        |            |  |  |  |  |
| Staff Assignment I Assign Detail Print Customer Detail Test1, NYC Test2, NYC Save te est Test4, NYC Test5, NYC Test5, NYC |                      |                           |                                                                                                    |                         |                                        |            |  |  |  |  |
|                                                                                                    | Staff: VanValken     | burg, Pat <b>ran</b> ce f | DYCD, BATCH<br>SBS, BATCH<br>SBS Conversion, S<br>DYCD Conversion<br>Conversion, Suffol<br>Test6, NYC | SBS<br>, DYCD<br> k     | Security: Delete                       | 05/29/2007 |  |  |  |  |

After the appropriate staff person is chosen from the drop-down, click on the **Assign** button, and then click on the **Save** button. The customer will then electronically display in the assigned staff persons Referrals In box either at login or when their staff inbox is refreshed.